#### ИНФОРМАЦИОННЫЕ ТЕХНОЛОГИИ

Сухоцкий Альберт Борисович

#### Шаги пользователя при работе с FlowVision

#### Шаг 3. Задание граничных условий

B ветви дерева «Гр. условия» выделить соответствующую границу в дереве (при этом в основной части помеченная окна граница окрашивается цвет, заданный Β ранее).

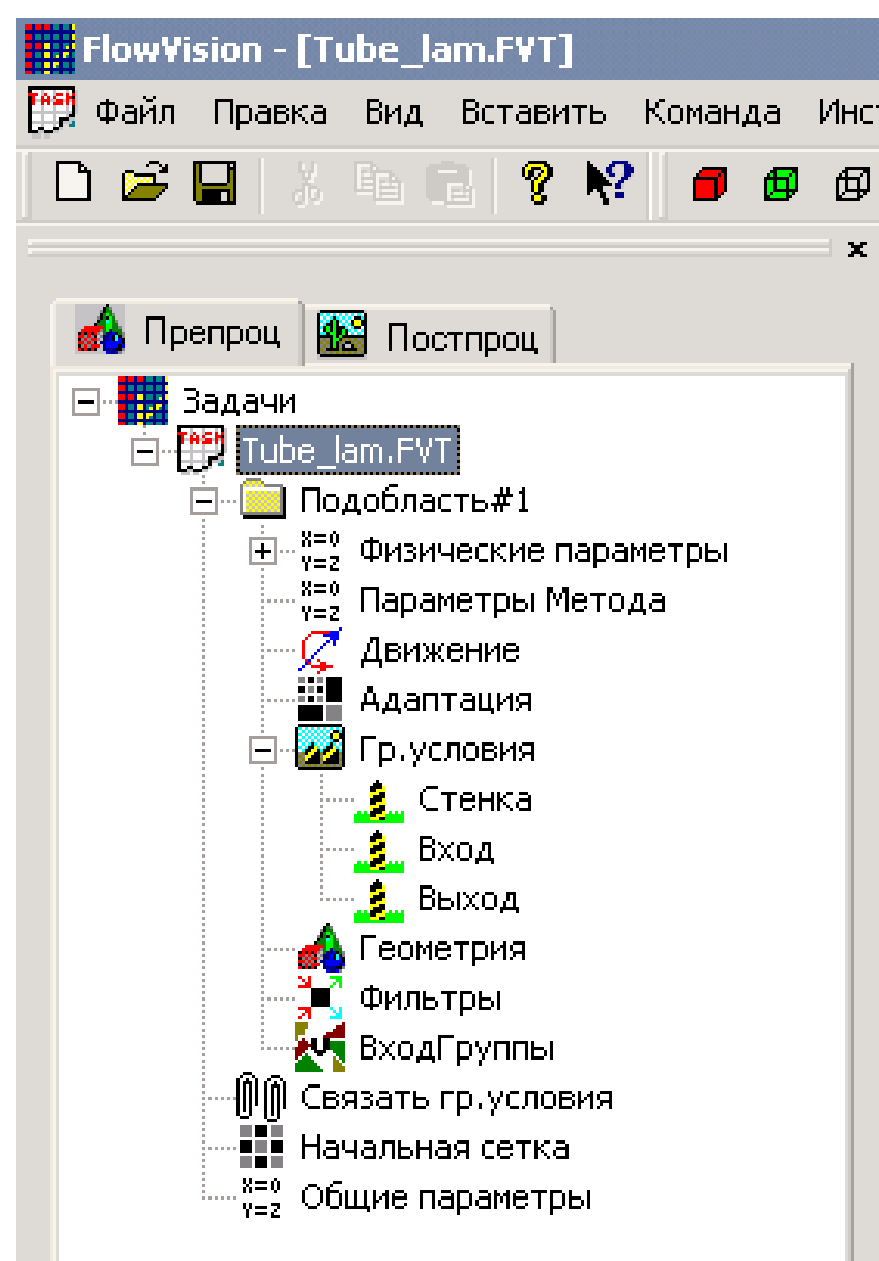

Для облегчения дальнейшей работы границы желательно переименовать (назвав «Стенка», «Вход», «Выход» и т.п.) либо через пункт контекстного меню «Переименовать», либо через окно свойств граничного условия.

Далее открыть окно редактирования граничного условия, либо через пункт контекстного меню «Редактировать», либо через кнопку «Ed» в окне свойств.

| Редактиров                         | ать граничное услови                                          | 1e          | × |
|------------------------------------|---------------------------------------------------------------|-------------|---|
| Модель : Но<br>Тип границ          | есжимаемая жидкость<br>ы : Вход/Выход                         |             | • |
| Скорость<br>Тип гранич<br>Скорость | ТурбЭнергия ТурбДис<br>ного условия : <mark>Норма</mark><br>1 | сипация     |   |
|                                    | OK                                                            | Cancel Help |   |

В FlowVision существует две группы типов границ:

1. стенка с и без вдува,

2. специальные границы (периодические, сопряженные граничные условия и

скользящая поверхность).

Типы границ стенка с и без вдува включает следующие типы границ:

- Стенка (твердая стенка без протекания),
- Вход/Выход (стенка со вдувом или отсосом),
- Свободный выход (стенка со свободным выходом),
- Симметрия (условие симметричности).

Эти типы имеются во всех моделях, за исключениям **Твердый материал**, в которой имеются только типы **Стенка** и **Симметрия**.

Каждый тип границы включает в себя наборы граничных условий для каждой независимой переменной данной математической модели.

| Редактирова | ать гранично  | е условие      | ×      |
|-------------|---------------|----------------|--------|
| Модель : Не | сжимаемая жи  | дкость         |        |
| Тип границь | : Вход/Вн     | ыход           | •      |
| Скорость    | ТурбЭнергия   | ТурбДиссипация |        |
| Тип граничн | юго условия : | Нормальная ск  | орость |
| Скорость    | 1             |                | 123 -  |
|             | -             |                |        |
|             |               |                |        |
|             |               |                |        |
|             |               |                |        |
|             |               |                |        |
|             | OK            | Cancel         | Help   |

#### Тип границы Стенка

| Имя граничного<br>условия                                    | Граничное              | е условие                                           | Задаваемая<br>величина                                 |
|--------------------------------------------------------------|------------------------|-----------------------------------------------------|--------------------------------------------------------|
| Стенка                                                       | $\upsilon_n = 0,$      | $\upsilon_t = 0$                                    | нет                                                    |
| Стенка с про-<br>скальзыванием<br>Тангенциальная<br>закрутка | $\upsilon_n = 0,$      | $\frac{d\upsilon_t}{dn} = 0$                        | нет<br>ω – угловая ско-<br>рость потока в 1/с          |
| Стенка,<br>логарифмический<br>закон                          | $\upsilon_n = 0, \tau$ | $z = \mu \frac{\partial u}{\partial y} \Big _{v=0}$ | Абсолютная экви-<br>валентная шеро-<br>ховатость в мкм |

#### Тип границы Вход/Выход

| Имя граничного         | Граничное условие                                                               | Задаваемая                            |
|------------------------|---------------------------------------------------------------------------------|---------------------------------------|
| условия                |                                                                                 | величина                              |
| Нормальная<br>скорость | $\upsilon = \upsilon_n,  \upsilon_t = 0$                                        | υ <sub>n</sub>                        |
| Вектор скорости        | $ \upsilon  = \sqrt{\upsilon_x^2 + \upsilon_y^2 + \upsilon_z^2},$               | $\upsilon_x, \upsilon_y, \upsilon_z,$ |
| Давление               | $ \upsilon = \upsilon_n  u \pi u  \frac{\partial \upsilon_n}{\partial n} = 0, $ | <i>p</i> ,                            |
| Закрутка скорости      | $\upsilon = \upsilon_n,  \upsilon_t = 0$                                        | $v_n, \omega$                         |

#### Тип границы Свободный выход

| Имя граничного   | Граничное условие                   | Задаваемая |
|------------------|-------------------------------------|------------|
| условия          |                                     | величина   |
| Нулевое давление | $p = 0, \ \upsilon = \upsilon_t$    | нет        |
| Давление         | $\upsilon = \upsilon_t$             | p          |
| Свободная        | $\frac{\partial p}{\partial p} = 0$ | нет        |
| граница          | $\frac{\partial n}{\partial n} = 0$ |            |

#### Тип границы Симметрия

| Имя граничного | Граничное условие                 | Задаваемая |
|----------------|-----------------------------------|------------|
| условия        |                                   | величина   |
| Стенка с про-  | $v_t = 0$ $\frac{dv_t}{dv_t} = 0$ | нет        |
| скальзыванием  | $o_n = 0,  dn$                    |            |

#### Пример задания граничных условий

#### для задачи обтекания цилиндра

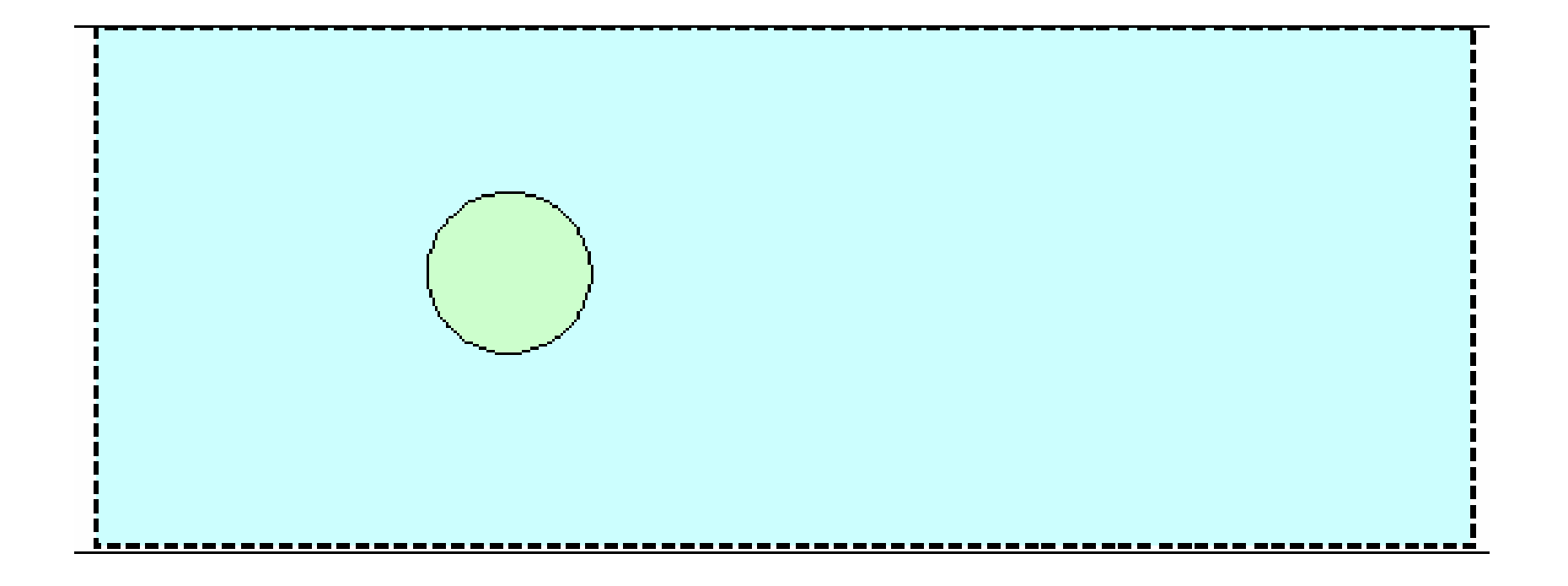

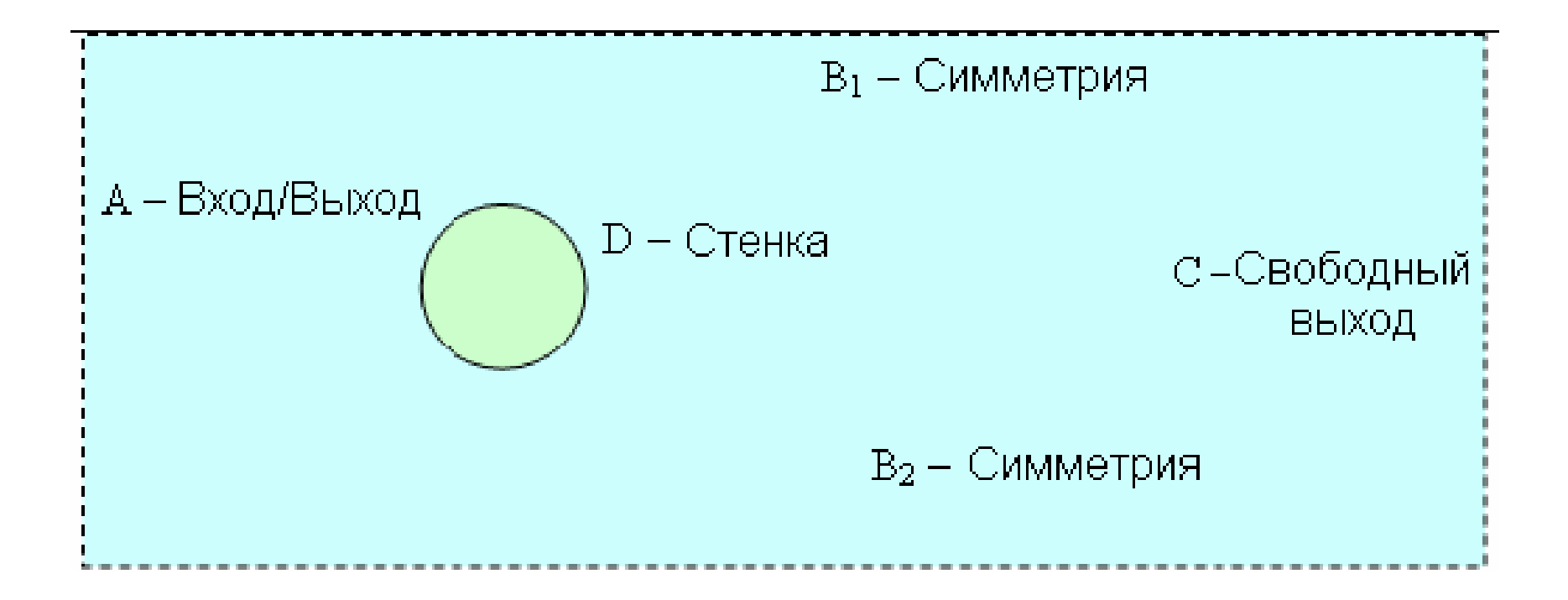

# Входная граница А – тип границы Вход/Выход, граничное условие для скорости – Нормальный вход/выход, нормальная величина скорости положена равной 1 м/с.

| Редактировать  | граничное   | условие        | ×     |
|----------------|-------------|----------------|-------|
| Модель : Ламин | арная жидко | сть            |       |
| Тип границы :  | Вход/Вых    | юд             |       |
| Скорссть       |             |                |       |
| Тип граничного | условия :   | Нормальная ско | рость |
| Скорэсть       | 1           |                | 123 - |
|                |             |                |       |
|                |             |                |       |
|                |             |                |       |
|                |             |                |       |
|                |             |                |       |
|                | ОК          | Cancel         | Help  |

## Выходная граница С – тип границы Свободный выход, граничное условие для скорости – Нулевое давление/выход.

| Редактировать г  | раничное   | услов  | ие        |           | ×   |
|------------------|------------|--------|-----------|-----------|-----|
| Модель : Ламина  | рная жидко | сть    |           |           |     |
| Тип границы :    | Свободнь   | ый вых | од        |           | -   |
| Скорссть         |            |        |           |           |     |
| Тип граничного у | јсловия :  | Нуле   | вое давле | ние/выхо, | -   |
|                  |            |        |           |           |     |
|                  |            |        |           |           |     |
|                  |            |        |           |           |     |
|                  |            |        |           |           |     |
|                  |            |        |           |           |     |
| [                | OK         |        | Cancel    | He        | elp |

## Верхняя и нижняя границы B<sub>1</sub> и B<sub>2</sub> – тип границ **Симметрия**, граничное условие для скорости – **Стенка с проскальзыванием**.

| Редактировать граничное условие 🛛 🛛 🗙             |
|---------------------------------------------------|
| Модель : Ламинарная жидкость                      |
| Тип границы : Симметрия 🔽                         |
| Скорссть                                          |
| Тип граничного условия : Стенка с проскальзыван 💌 |
|                                                   |
|                                                   |
|                                                   |
|                                                   |
|                                                   |
| OK Cancel Help                                    |

Поверхность цилиндра D – тип границы Стенка, граничное условие для скорости – Стенка.

| Редактировать гр  | раничное  | условие | ×    |
|-------------------|-----------|---------|------|
| Модель : Ламинар  | ная жидко | сть     |      |
| Тип границы :     | Стенка    |         | -    |
| Скорссть          |           |         |      |
| Тип граничного ус | ловия :   | Стенка  | ▼    |
|                   |           |         |      |
|                   |           |         |      |
|                   |           |         |      |
|                   |           |         |      |
|                   |           |         |      |
|                   | OK        | Cancel  | Help |

#### Шаг 4. Генерация расчетной сетки

**FlowVision** использует прямоугольную адаптивную локально измельченную сетку для решения уравнений математической модели.

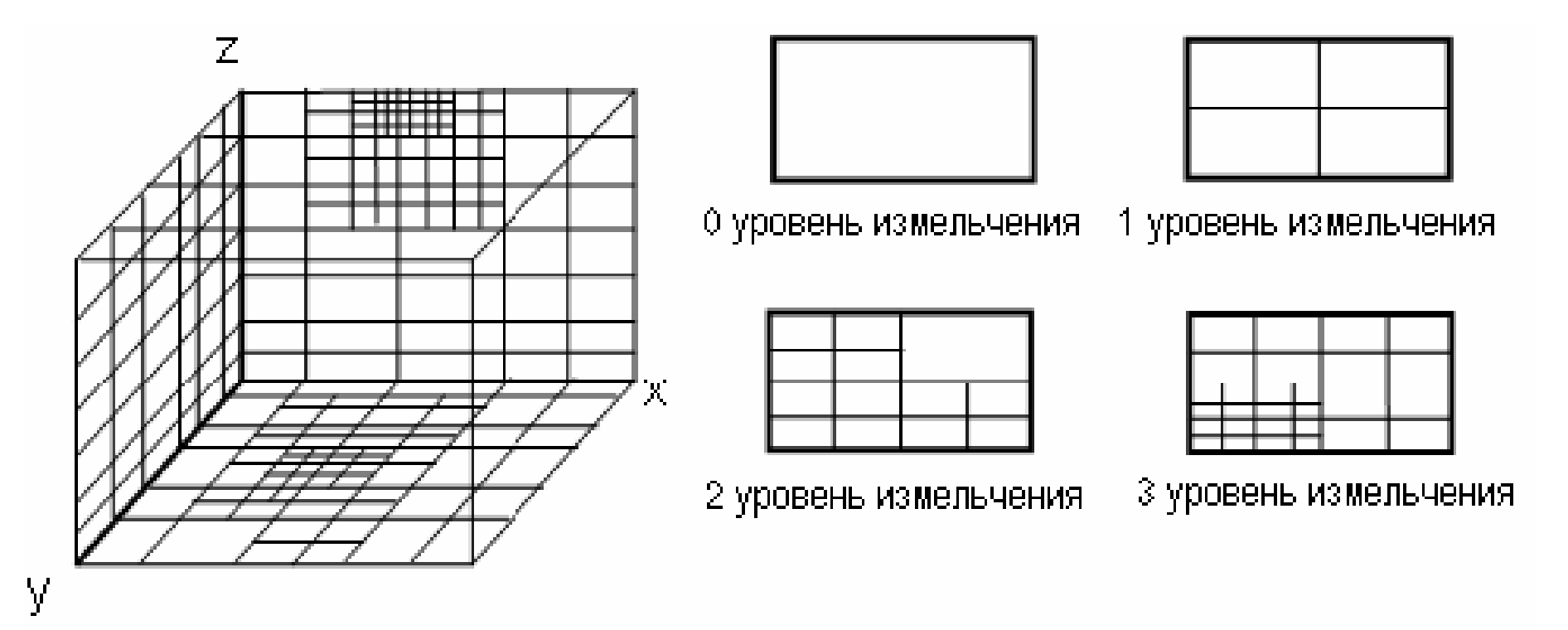

Сетка уровня 0 задается через диалоговое окно Свойства, вызываемое с помощью нажатия на правую клавишу мыши на пункт Начальная сетка в дереве варианта.

В этом окне имеется три закладки, в которых сетка задается вдоль направлений осей x, y, z.

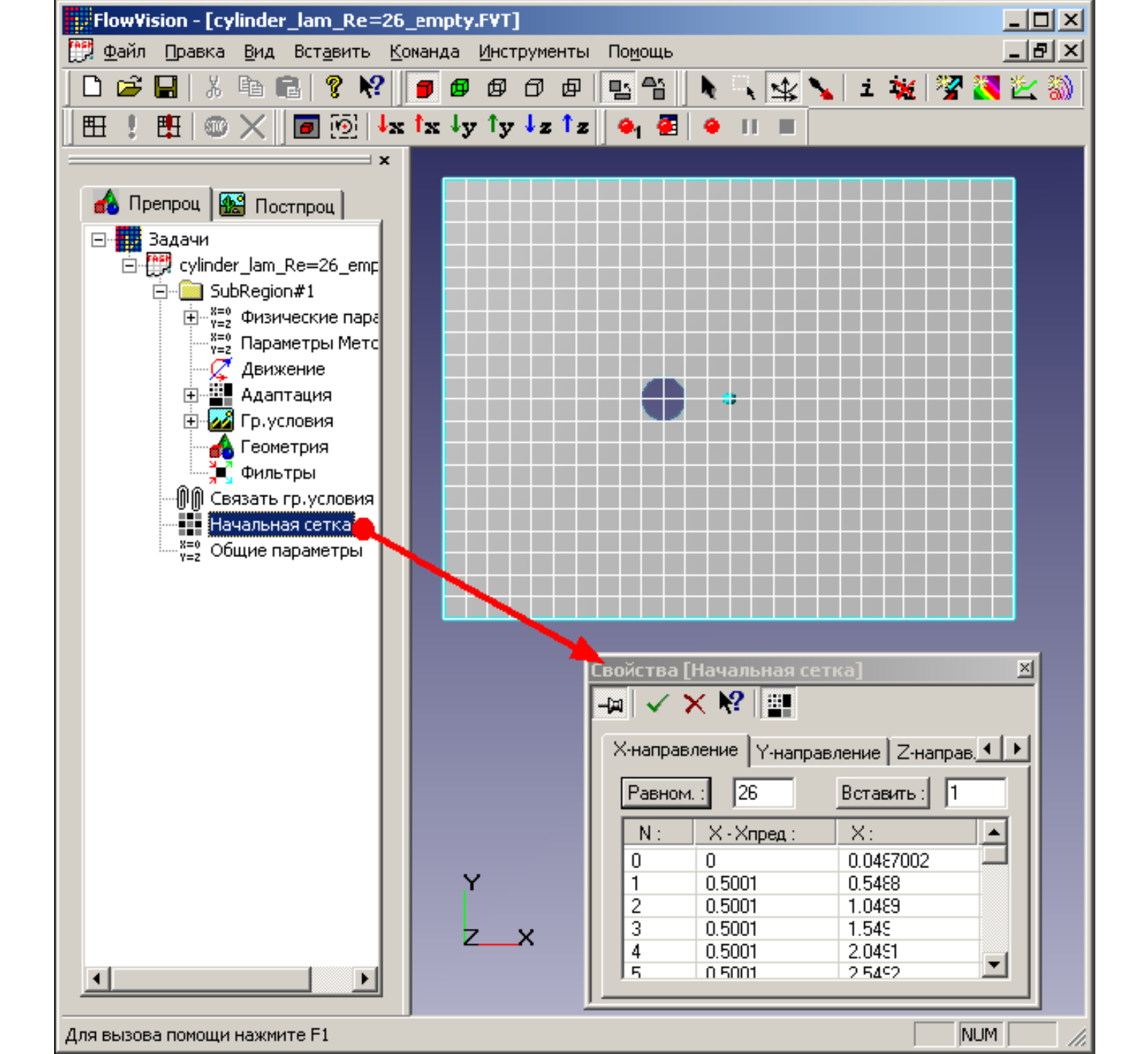

Во вкладке «*X*-направление», следует задать число ячеек вдоль направления движения потока (50–200, в зависимости от постановки задачи, рекомендуется согласовать с преподавателем), после чего нажать на кнопку «**Равном.**» («равномерная сетка»).

То же самое следует проделать с сеткой в поперечном направлении, перейдя во вкладку «**У-направление**» и «**Z-направление**» в том же окне.

В случаях, когда требуется сгустить сетку, в некоторых частях расчетной области следует произвести визуализацию расчетной сетки, для чего необходимо нажать соответствующую кнопку в окне свойств сетки

Для добавления дополнительных линий сетки следует выделить в окне свойств соседнюю с добавляемой линию. После этого следует нажать кнопку «Вставить».

При этом добавленная линия выделяется красным цветом.

Для повышения точности расчета можно провести измельчение сетки вблизи поверхности. Для этого в окне свойств граничного условия задается уровень адаптации.

B диалоговом окне Свойства граничного задается условия уровень, до которого ячейки, BCC включающие в себя поверхность с данным граничным условием, будут измельчены.

| Свойства [Wall]     | ×                |
|---------------------|------------------|
| -🛏 🗸 🗙 🍋 🥖          |                  |
| Гр.Условие          |                  |
| Имя: Стенка         |                  |
| 🔽 Адаптировать до : | 2                |
| Модель : Ламинарная | жидкость         |
| Число осылок :      | 1440             |
| Площадь фасеток :   | 3.14158317194898 |
|                     |                  |

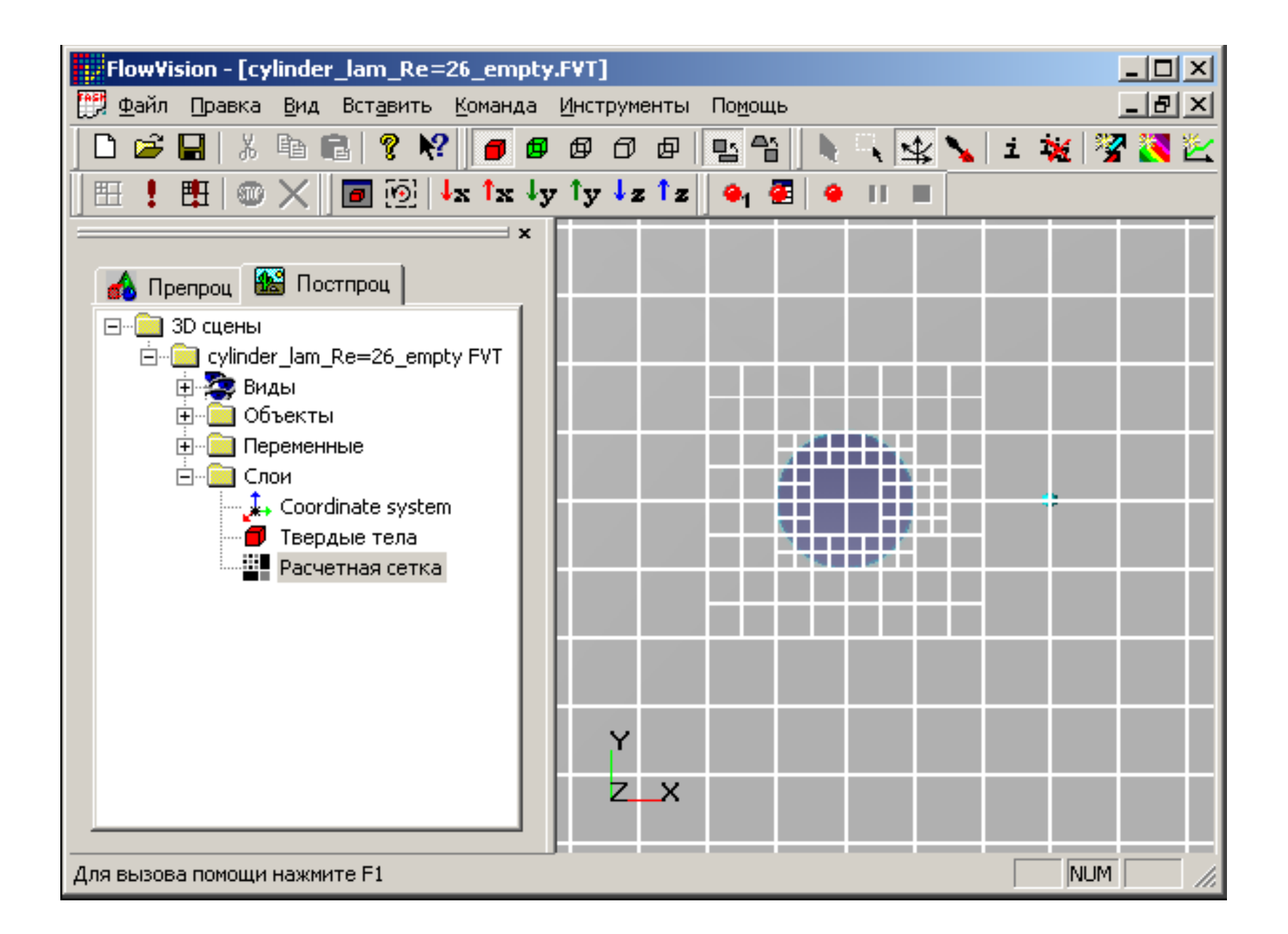

### Шаг 5. Задание параметров метода численного моделирования

| Рабочая область<br>Препроц Постпроц<br>Эадачи<br>суlinder_lam_Re=26_empty.FVT<br>Суlinder_lam_Re=26_empty.FVT<br>Подобласть#1<br>Физические параметры<br>У=2<br>Движение<br>Адаптация | × | Свойства [Параметры Метода] 🛛<br>- Параметры Метода]<br>- Параметры Метода]<br>Скорость Давление<br>Пист нач приближение                                                                                                    |
|----------------------------------------------------------------------------------------------------|---|----------------------------------------------------------------------------------------------------|
| Геометрия<br>Фильтры<br>ПП Связать гр.условия<br>Начальная сетка<br>Х=0<br>Общие параметры                                                                                            |   | Метод: 2-й порядок точности<br>Итерации: 1-й порядок точности<br>Вывод: 2-й порядок точности<br>Вывод: 2-й порядок точности<br>Ступенчатая функция<br>Ступенчатая функция 01<br>Свой шано врам.<br>Ступенчатая функция 01<br>Стоп при: 0<br>Стоп при: 0<br>Шаг: 0.422689 |

B Flow Vision имеются методы численного моделирования:

- 1-й порядок точности (грубое решение, максимальная скорость сходимости),
- 2-й порядок точности,
- ступенчатая функция (для расчета переноса ступенчатой функции, принимающей только два значения  $f_{\min}$  и  $f_{\max}$  во всей области расчета).

По умолчанию установлен метод **2-й порядок точности**.

#### Шаг 6. Проведения расчета

#### Расчет задачи выполняется нажатием

кнопки

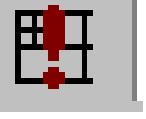

#### (в первый раз)

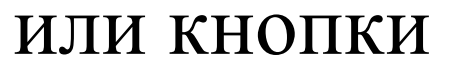

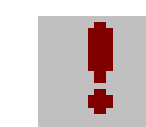

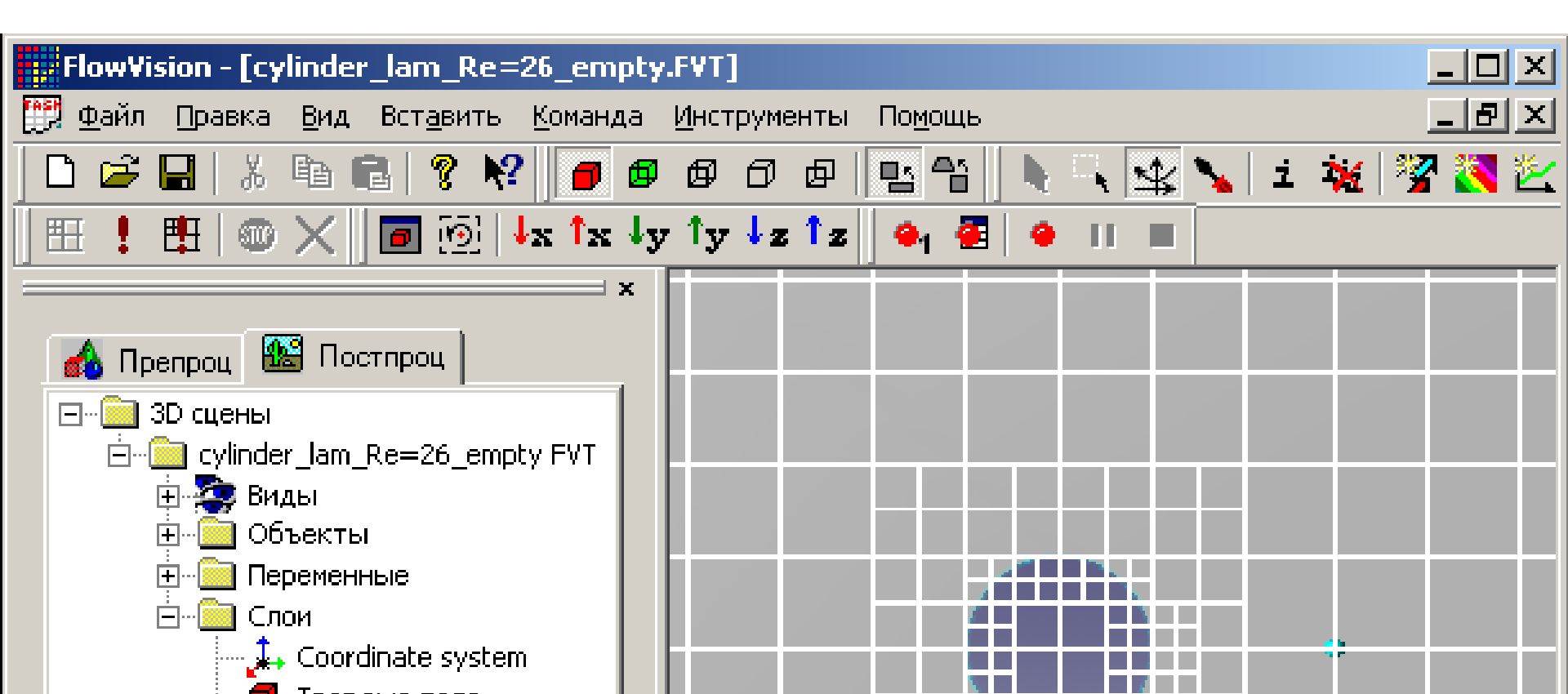

В процессе расчетов следует обращать внимание на нижнюю часть окна Flow Vision, где отображаются текущее время, шаг по времени и (в столбце «Погрешность») максимальные погрешности в вычислении давлений и скоростей. В корректном расчете эти погрешности не должны превышать 0.01 (1%).

Расчет прекращается нажатием кнопки

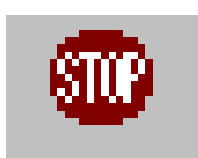

#### Шаг 7. Просмотр результатов моделирования

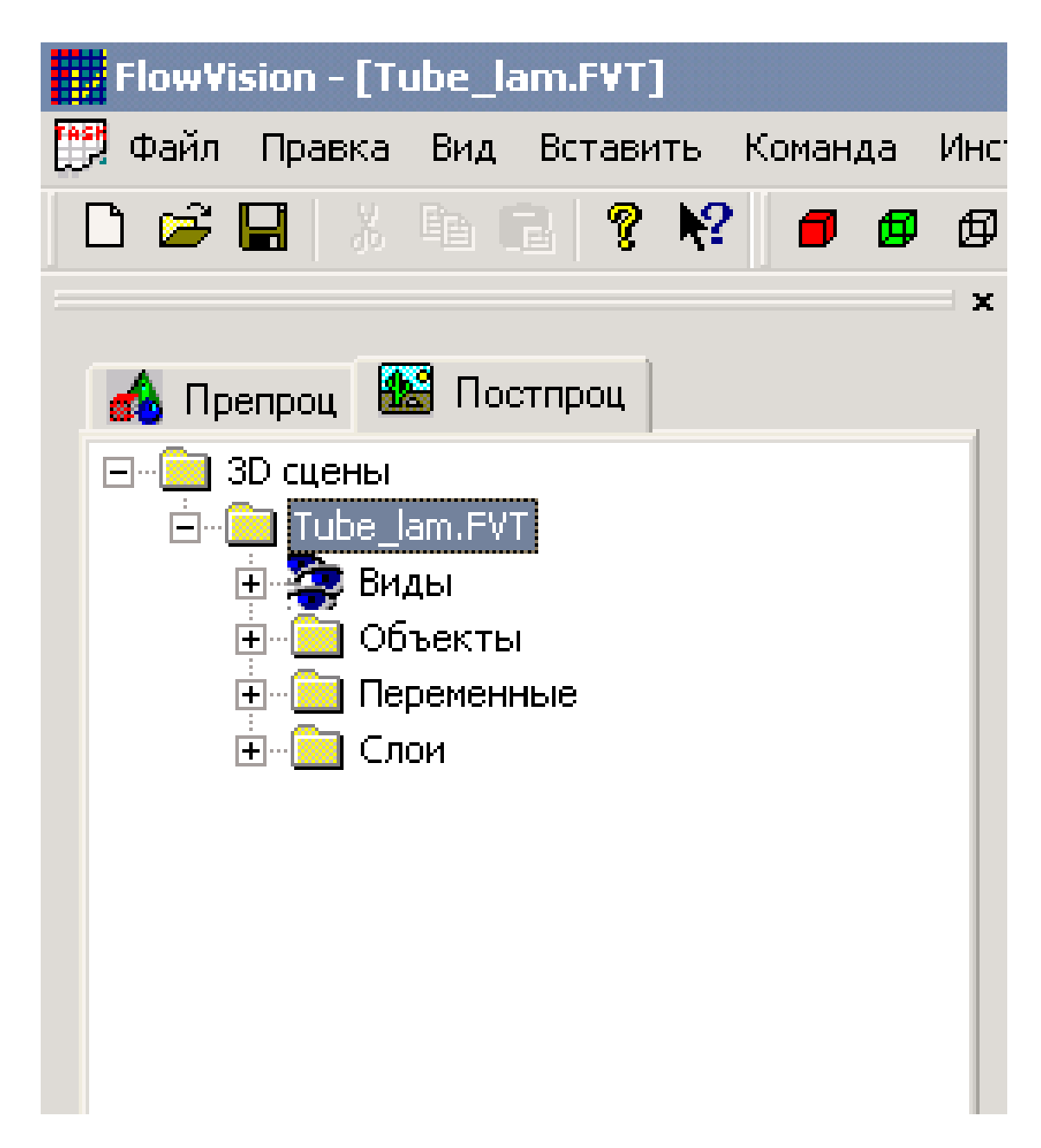

- В Постпроцессоре имеются следующие папки:
- Виды это виды геометрических объектов в графическом окне.
- Объекты находятся все геометрические объекты, на которых (или в которых) будут отображаться расчетные параметры.
- Переменные в ней собраны все расчетные (зависимые и независимые) переменные, имеющиеся во всех расчетных областях данной задачи.
- Слои это список графических объектов, называемых слоями, отображенных в графическом окне.

#### Виды геометрических объектов

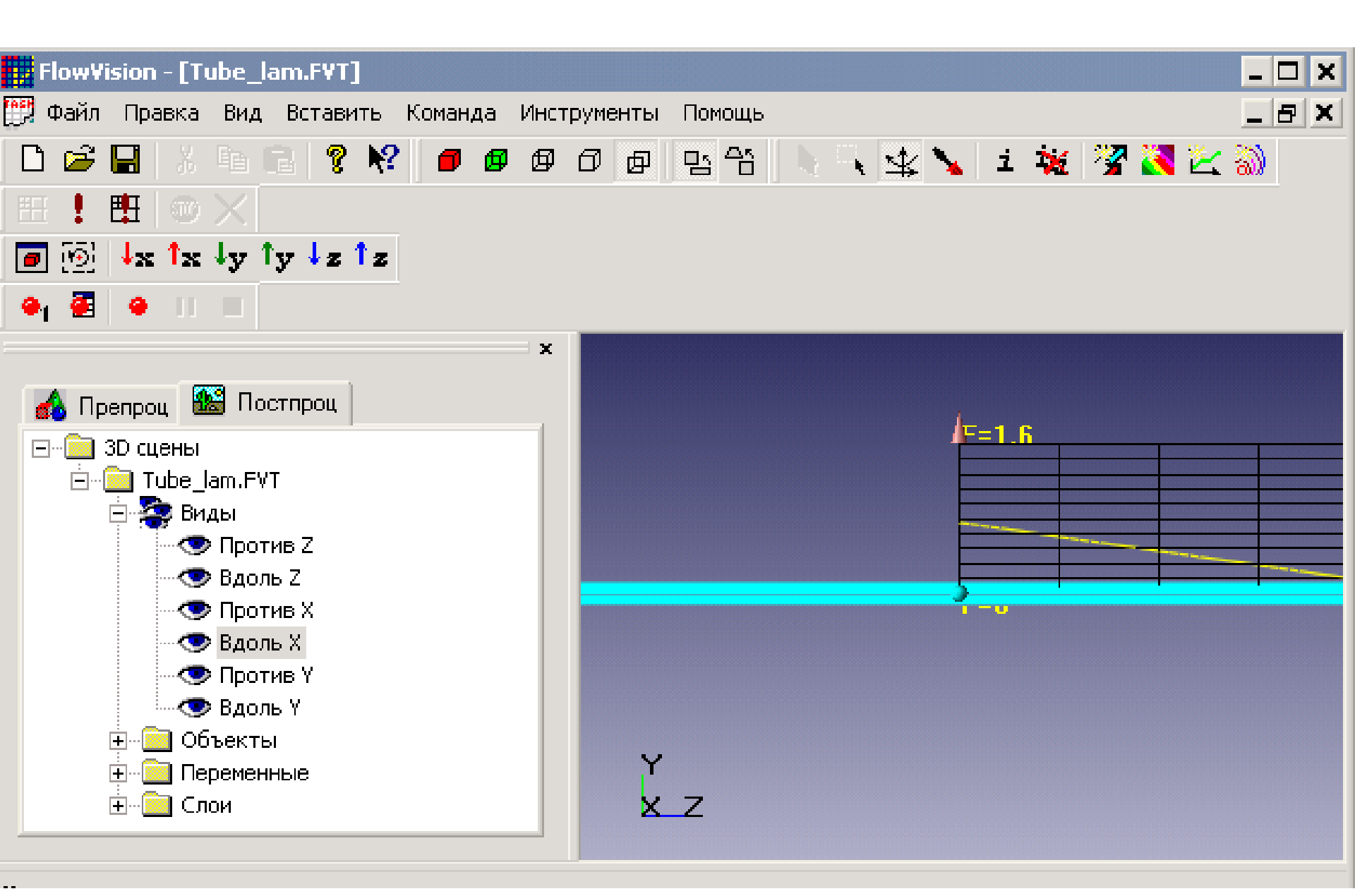

#### Визуализация переменной

Чтобы начать работу с постпроцессором, желательно, чтобы перед этим все переменные получили свои характерные значения, не противоречащие физическому смыслу задачи; для этого следует провести предварительный тестовый расчет (3–10 шагов по времени).

Если этого не сделать, многие максимальные и минимальные значения параметров в постпроцессоре (например, на осях графиков) придется вводить вручную.

- Чтобы визуализировать переменную, необходимо задать соответствующий слой.
- Слой задается из трех составляющих
- геометрический объект (шаблон линии, шаблон плоскости, шаблон прямоугольного параллелепипеда, шаблон конуса),
- имя переменной (скорость, давление и др.)
- метод ее отображения (двумерный график, график вдоль кривой, график по окружности, характеристики, вектора, изолинии, заливка, изоповерхность).

### Через меню **Вид — Создать слой...** вызывается окно задания слоя.

|    | Новый слой 🗵                                                 |
|----|--------------------------------------------------------------|
|    | ✓ X №                                                        |
|    | Имя Вектора из Скорость Авто                                 |
|    | Объект Переменная Метод<br>Шаблон пло 💌 Скорость 💌 Вектора 💌 |
|    | Вектора Начальные точки Раскраска                            |
|    | 🔲 С нач. точк. 🔲 Пост длина 🔲 2D вектора                     |
|    | Масштаб 📔 💌 Авто масштаб 📃                                   |
|    | Толщина линий<br>Мин 1 <u>————</u> Макс                      |
|    | Нет <u>Макс</u> Макс                                         |
| б) |                                                              |

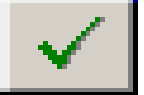

NUM

отобразится в графическом окне.

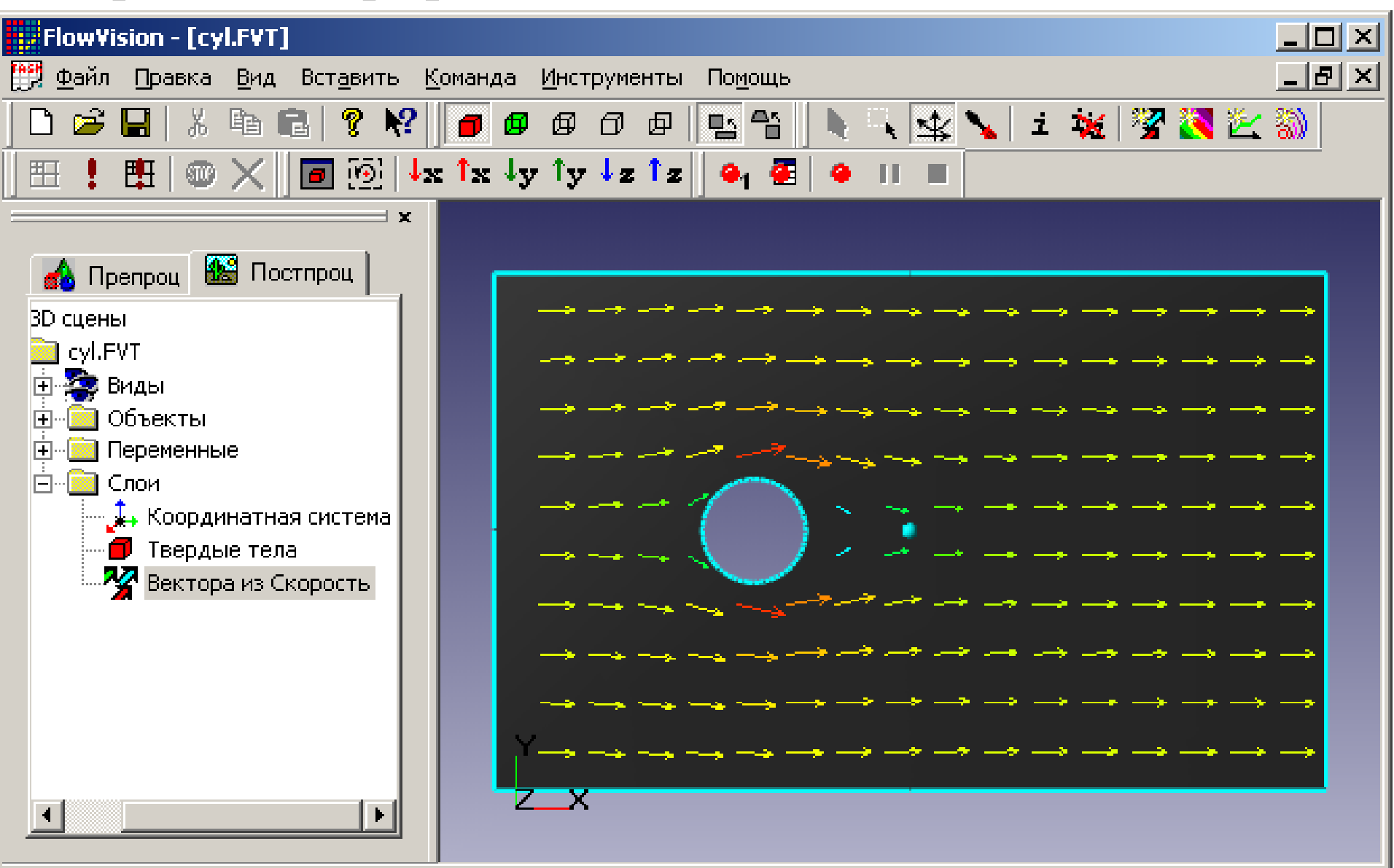

Обновление графической информации в окне происходит на каждом шаге по времени, поэтому пользователь имеет возможность постоянного контроля над процессом сходимости решения и, если нужно, может вмешаться в процесс расчета при возникновении численных неустойчивостей или несходимости решения.

#### Шаг 8. Окончание расчета.

Окончание расчета может проводится:

- 1. автоматически:
- по заданному конечному времени процесса;
- 2. вручную пользователем
- пользователь может сам визуализировать в окне постпроцессора интересующую его величину и следить за ее изменением.

Последний способ является предпочтительным, т.к. он является наиболее наглядным и надежным.